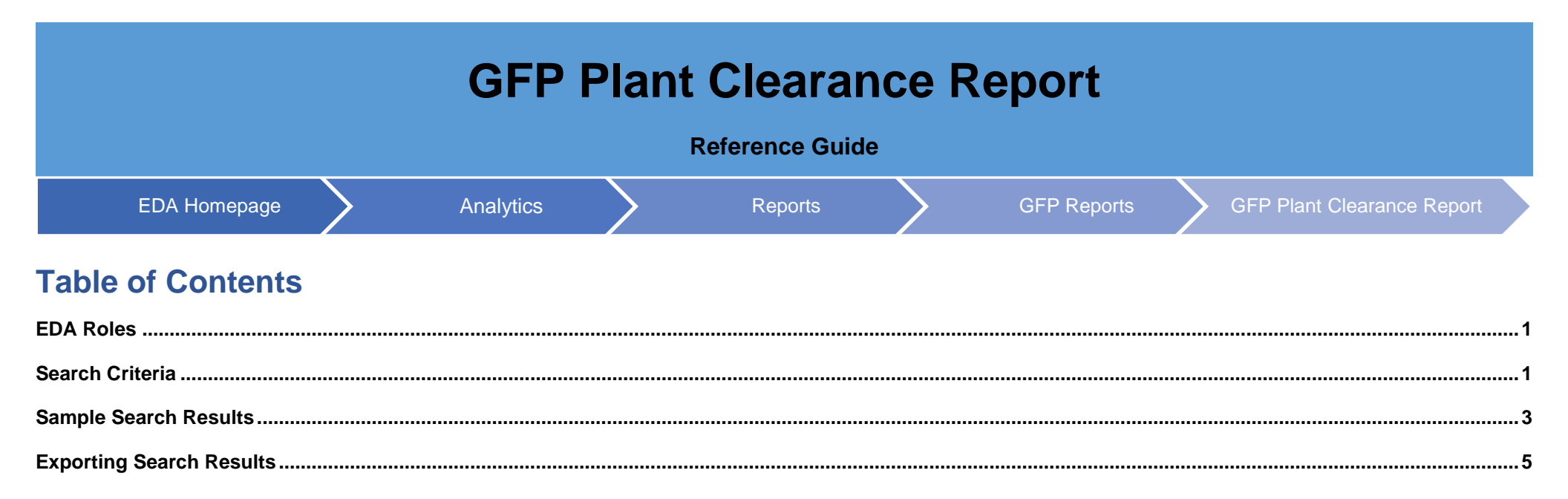

|                 | Roles with access to the GFP Plant Clearance Report in EDA:                                                                                                    |  |  |  |  |  |  |  |  |  |
|-----------------|----------------------------------------------------------------------------------------------------|--|--|--|--|--|--|--|--|--|
|                 | Acquisition Sensitive Reporting                                                                                                    |  |  |  |  |  |  |  |  |  |
| EDA Roles       | Advanced Reporting                                                                                                    |  |  |  |  |  |  |  |  |  |
|                 | EDA Executive Reporting User                                                                                                    |  |  |  |  |  |  |  |  |  |
|                 |                                                                                                    |  |  |  |  |  |  |  |  |  |
|                 | Navigate to the GFP Plant Clearance Report page by logging into PIEE and then selecting the EDA Icon. On the EDA homepage, select                                                                               |  |  |  |  |  |  |  |  |  |
|                 | Analytics from the EDA Dashboard, then select the <b>Reports</b> dropdown and click on the <b>GFP Reports</b> .                                                                                                 |  |  |  |  |  |  |  |  |  |
|                 | PIEE Electronic Data Access                                                                                                    |  |  |  |  |  |  |  |  |  |
|                 | FAVORITES                                                                                                    |  |  |  |  |  |  |  |  |  |
|                 | 血 Dashboard                                                                                                    |  |  |  |  |  |  |  |  |  |
|                 | EDA                                                                                                    |  |  |  |  |  |  |  |  |  |
|                 | ENTERPRISE AWARD FILE                                                                                                    |  |  |  |  |  |  |  |  |  |
|                 | CID                                                                                                    |  |  |  |  |  |  |  |  |  |
|                 | CATALOGS                                                                                                    |  |  |  |  |  |  |  |  |  |
|                 | • ANALYTICS                                                                                                    |  |  |  |  |  |  |  |  |  |
|                 | • 🔟 Reports 🔹                                                                                                    |  |  |  |  |  |  |  |  |  |
|                 | AMT Reports                                                                                                    |  |  |  |  |  |  |  |  |  |
|                 | Award Reports                                                                                                    |  |  |  |  |  |  |  |  |  |
| Search Criteria | GFP Reports                                                                                                    |  |  |  |  |  |  |  |  |  |
|                 |                                                                                                    |  |  |  |  |  |  |  |  |  |
|                 |                                                                                                    |  |  |  |  |  |  |  |  |  |
|                 | Select Plant Clearance Report from the list of GFP Reports.                                                                                                    |  |  |  |  |  |  |  |  |  |
|                 | CER Departe                                                                                                    |  |  |  |  |  |  |  |  |  |
|                 | Report         Description         Documentation                                                                                                    |  |  |  |  |  |  |  |  |  |
|                 | GFP Position Report The GFP Position Report provides information on the items in the contractor's custody either for a specific contract or VIEW REFERENCE GUIDE under all contracts.                           |  |  |  |  |  |  |  |  |  |
|                 | GFP Attachment Aging<br>ReportThe GFP Attachment Aging Report provides information on days outstanding for attachments, attachment number and<br>attachment date for GFP attachments.VIEW REFERENCE GUIDE       |  |  |  |  |  |  |  |  |  |
|                 | Government Property<br>Activity Report The Government Property Activity Report provides a summary of all activities related to Government Property on a VIEW REFERENCE GUIDE<br>contract or multiple contracts. |  |  |  |  |  |  |  |  |  |
|                 | Plant Clearance Report This Plant Clearance Report provides a broad range of data related to Plant Clearance inventory schedules and cases. VIEW REFERENCE GUIDE                                                |  |  |  |  |  |  |  |  |  |

Navigate to the **Plant Clearance Report** page and enter criteria to retrieve desired data.

Search Criteria includes:

- Do you want to run a summary or detail report?
  - Summary (*radio button*)
  - o Detail (radio button)
- CAGE Code
- Contract Number
- Status (Filter By Status dropdown)
  - $\circ \quad \text{Void}$
  - o Rejected
  - o Draft
  - Accepted Established To Case
  - o Recalled
  - $\circ$  Submitted
  - $\circ$  Accepted

Sample Plant Clearance Summary Report Search:

After search criteria has been entered, click the **Search** button.

| Do you want to run a summary or detail<br>eport? | <ul> <li>Summary</li> <li>Detail</li> </ul> |                              |
|--------------------------------------------------|---------------------------------------------|------------------------------|
| CAGE Code                                        | 06141                                       |                              |
|                                                  |                                             | Sample Status drop-down      |
| Contract Number                                  | S0512A55T3333                               |                              |
|                                                  |                                             | Draft                        |
|                                                  |                                             | Accepted Established To Case |
| Status                                           | Accepted X V                                | Recalled                     |
|                                                  |                                             | Submitted                    |
|                                                  |                                             | Accented                     |

Sample Plant Clearance Detail Report Search:

After search criteria has been entered, click the **Search** button.

|                          | Plant Clearance Report Plant Clearance Do you want to run a summary or detail report? CAGE Code CAGE Code Contract Number                               | Sample Status drop-down  Accepted, Submitted X Y  Q                                                                                  |                                                                                                    |
|--------------------------|----------------------------------------------------------------------------------------------------|----------------------------------------------------------------------------------------------------|----------------------------------------------------------------------------------------------------|
|                          | Status Accepted, Submitted                                                                                                    | - Diraft<br>Accepted Established To Case<br>Recalled<br>Submitted<br>Accepted<br>Cancel                                              | _                                                                                                    |
|                          | When the search button is clicked, the syst<br>Sample Plant Clearance Summary Report                                                                    | tem will return a list of results with the re<br>Search Results                                                                      | quested criteria.                                                                                                  |
|                          | <ul><li>The search results will include the following</li><li>Schedule Reference</li><li>Contract Order Number</li></ul>                                | g fields:<br>• Case Number<br>• Prime CAGE                                                                                           | <ul><li>Contract Number</li><li>Property Location CAGE or Zip Code</li></ul>                                       |
| Sample Search<br>Results | <ul> <li>Alternate Schedule Reference</li> <li>Case Status</li> <li>Line Items Without Disposition Code</li> <li>Days Since Case Established</li> </ul> | <ul> <li>Document Status</li> <li>Date of Last Disposition</li> <li>Remining Acquisition Cost</li> <li>Days to Close Case</li> </ul> | <ul> <li>Status Date</li> <li>Total Number of Line Items</li> <li>Days to Accept Schedule</li> <li>PLCO</li> </ul> |

## Sample Plant Clearance Summary Report spreadsheet:

Plant Clearance Summary Report Search Results

|                       |                |                    |                         |               |                                      |                                |                              |                |                |                            |                              |                                            |                              |                           | 🛃 Export 🗸 🔯 Save Searc       | h 🎣 Refine Search     | Q New Search       |
|-----------------------|----------------|--------------------|-------------------------|---------------|--------------------------------------|--------------------------------|------------------------------|----------------|----------------|----------------------------|------------------------------|--------------------------------------------|------------------------------|---------------------------|-------------------------------|-----------------------|--------------------|
| Schedule Reference 11 | Case Number 11 | Contract Number 11 | Contract Order Number 1 | Prime Cage 11 | Property Location Cage or Zip Code 1 | Alternate Schedule Reference 1 | Document Status 11           | Status Date 11 | Case Status 11 | Date of Last Disposition 1 | Total Number of Line Items 1 | Line Items Without Disposition Code 1      | Remaining Acquisition Cost 1 | Days to Accept Schedule † | Days Since Case Established 1 | Days to Close Case 11 | PLCO 11            |
| 06141-97531           | \$0512A-005722 | W9124J17D2174      | 0023                    | 06141         | 33701                                |                                | Accepted Established To Case | 2022/10/03     | Closed         | 2022/10/03                 | 1                            | 0                                          | \$100.00                     | 0                         | 872                           | 0                     | Gov Userid510      |
| 06141-2020            | FU4417-000622  | HQ033720K0420      |                         | 06141         | 91367                                |                                | Accepted Established To Case | 2022/07/26     | Established    | 2022/08/09                 | 1                            | 0                                          | 945.00                       | 0                         | 941                           |                       | mojgovt1 Talent    |
| 06141-05242023        | FU4417-000323  | FA810616D0002      |                         | 06141         | 91367                                |                                | Accepted Established To Case | 2023/05/24     | Established    |                            | 1                            | 1                                          | \$\$20.00                    | 0                         | 639                           |                       | mojgovt1 Talent    |
| 06141-123             |                | FA810216D0005      |                         | 06141         | 91367                                |                                | Submitted                    | 2023/11/22     |                |                            | 1                            | (A)                                        | \$1,000,000.00               |                           |                               |                       |                    |
| 06141-20240508141233  | S0512A-001024  | N0001920F0088      |                         | 06141         | 76108                                |                                | Accepted Established To Case | 2024/05/08     | Closed         | 2024/05/08                 | 4                            | 0                                          | \$16,177.00                  | 0                         | 289                           | 0                     | Gov Userid510      |
| 06141-202405081500    | S0512A-001124  | N0001920F0088      |                         | 06141         | 76108                                |                                | Accepted Established To Case | 2024/05/08     | Closed         | 2024/05/08                 | 4                            | 0                                          | \$16,177.00                  | •                         | 289                           | ۰                     | Gov UserIdS10      |
| 06141-20240508155120  | \$0512A-001224 | S0512A12DE016      |                         | 06141         | 76108                                |                                | Accepted Established To Case | 2024/05/08     | Closed         | 2024/05/08                 | 4                            | 0                                          | 319,266.00                   | 0                         | 289                           | 0                     | Gov Userid510      |
| 06141-202405090930    | S0512A-001424  | S0512A12DE016      |                         | 06141         | 76108                                |                                | Accepted Established To Case | 2024/05/09     | Closed         | 2024/05/09                 | 4                            | 0                                          | \$16,177.00                  | 0                         | 288                           | 0                     | Gov Userid510      |
| 06141-W56JJG2         | FU4417-001224  | W56JJG17D2022      |                         | 06141         | 91367                                |                                | Accepted Established To Case | 2024/05/02     | Closed         | 2024/05/02                 | 1                            | 0                                          | \$1,500.00                   | ٥                         | 295                           | ٥                     | mojgovt1 Talent    |
| 06141-20240508163958  | \$0512A-001324 | N0001920F0088      |                         | 06141         | 76108                                |                                | Accepted Established To Case | 2024/05/08     | Established    |                            | 1                            | 1                                          | \$334,112.00                 | 0                         | 289                           |                       | Gov Userid510      |
| 4                     |                |                    |                         |               |                                      |                                |                              |                |                |                            |                              |                                            |                              |                           |                               |                       |                    |
| Records: 1 to 10      |                |                    | « <                     | 1 22          | » <b>1</b> * » <b>1</b> * »          | 1 > > » 1                      | > » <mark>1</mark> > ))      | > 20           |                |                            |                              | ») > » <mark>)</mark> > » <mark>)</mark> > | » ) > >                      | > > <b>10 ~</b>           |                               | 10                    | 0 Records Returned |

Sample Plant Clearance Detail Report Search Results

The search results will include the following fields:

- Schedule Reference
- Contract Order Number
- Alternate Schedule Reference
- Case Status
- Line Items Without Disposition Code
- Days Since Case Established
- Line Item Number
- NSN/LSN
- Model Number
- Quantity
- DEMIL Code
- Contractor Officer
- Sample Plant Clearance Detail Report Search Results:

- Case Number
- Prime CAGE
- Document Status
- Date of Last Disposition
- Remaining Acquisition Cost
- Days to Close Case
- Line Item Name
- Manufacturer CAGE Disposition Code •
- •
- Unit Acquisition Cost
- Condition Code
- Screener Rules

- Contract Number
- Property Location CAGE or Zip Code
- Status Date
- Total Number of Line Items
- Days to Accept Schedule
- PLCO
- Line Item Description
- Part Number
- Disposition Description
- Total Acquisition Cost
- Hazardous Material Code

| Schedule Reference ↑↓ | с             |               |       |       | Status ↑↓                    | Status Date ↑↓ | Case Status ↑↓ | Date of Last Disposition $\uparrow\downarrow$ | Line Item | s With Quantity ↑↓ | Condition Code $\uparrow\downarrow$ | Screener Rules ↑ |
|-----------------------|---------------|---------------|-------|-------|------------------------------|----------------|----------------|-----------------------------------------------|-----------|--------------------|-------------------------------------|------------------|
| 06141-05242023        | FU4417-000323 | FA810616D0002 | 06141 | 91367 | Accepted Established To Case | 2023/05/24     | Established    |                                               | 1         | 1                  | B1                                  | 001              |
| 06141-123             |               | FA810216D0005 | 06141 | 91367 | Submitted                    | 2023/11/22     |                |                                               | 1         | 1                  | A1                                  |                  |
| 06141-2020            | FU4417-000622 | HQ033720K0420 | 06141 | 91367 | Accepted Established To Case | 2022/07/26     | Established    | 2022/08/09                                    | 0         | 1                  | A4                                  | 001              |
| 06141-20240508141233  | S0512A-001024 | N0001920F0088 | 06141 | 76108 | Accepted Established To Case | 2024/05/08     | Closed         | 2024/05/08                                    | 0         | 1                  | B4                                  | 001              |

When the search results are returned, the Export dropdown button allows the user to export search results in CSV or Excel format for import to a spreadsheet. For this guide, the Excel format is being used. A Refine Search Q New Search 🛱 Save Search 🕁 Export 🗄 As CSV nate Schedule Reference ↑↓ Document Status ↑↓ , ↓ As Excel Accepted Established 1 After the Excel link is selected a message appears to inform the user that the requested download has begun and can be found in the Task Download section of the EDA Homepage menu. Your requested download has begun.  $\times$ Your requested download has begun. Please check the Task Download section of the application to see the status of your download request. **Exporting Search** Results In the Task section of the EDA Dashboard, select Task Download. PIEE Electronic Data Access FAVORITES ☆ Dashboard EDA CBAR ENTERPRISE AWARD FILE CID CATALOGS TASKS C Task Download ANALYTICS H Reports

Find the requested report in the Job List and select the **Jobs** button in the Action column.

| 1 | Job List  |                                |                  |                                         |           |           |                                    | ① Help 🕻 🖒 Refresh           |
|---|-----------|--------------------------------|------------------|-----------------------------------------|-----------|-----------|------------------------------------|------------------------------|
|   | Job ID ↑↓ | Report Type ↑↓                 | Start Date (UTC) | Finish Date (UTC) $\uparrow \downarrow$ | Format ↑↓ | Status ↑↓ | Total Records $\uparrow\downarrow$ | Actions                      |
| > | 71794     | Plant_Clearance_Summary_Report | 2/21/25, 9:27 PM | 2/21/25, 9:28 PM                        | EXCEL     | FINISHED  | 10                                 | → <b>(</b> •) <del>(</del> ) |
| > | 71729     | Plant_Clearance_Details_Report | 2/18/25, 7:13 PM | 2/18/25, 7:13 PM                        | EXCEL     | FINISHED  | 21                                 | <b>⊕</b>                     |
| > | 71727     | Plant_Clearance_Summary_Report | 2/18/25, 7:02 PM | 2/18/25, 7:03 PM                        | EXCEL     | FINISHED  | 10                                 | G                            |

Select the **Direct Download** link from the Download Files modal window.

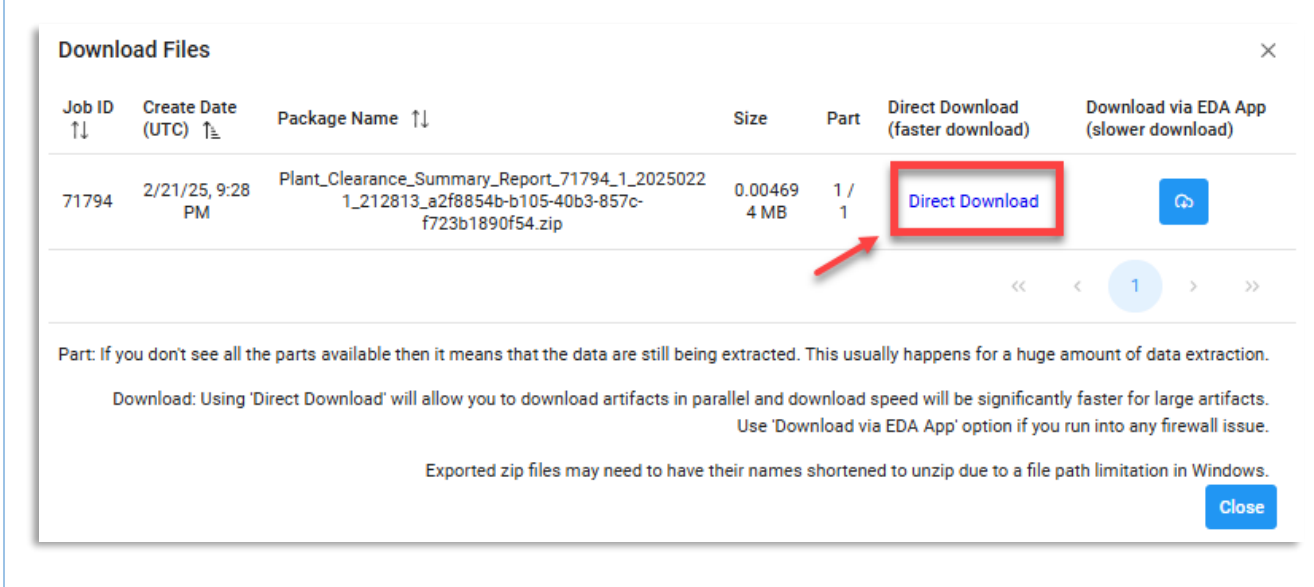

## Sample Export (Excel Spreadsheet):

|    | AutoSave Off         | 8 9· C·       |                 | _Summary_Report_71727_1_202502 | 18_190305_7d70 | 98ad-a954-4b30-8668-480ca3ff6f43.xlsx - Read • Sa | ved to this PC ~ $\circle{P}$ Search |                              |             | - 0 X       |
|----|----------------------|---------------|-----------------|--------------------------------|----------------|---------------------------------------------------|--------------------------------------|------------------------------|-------------|-------------|
| A  | 1 v : X v            | fx SCHEDU     | LE REFERENCE    |                                |                |                                                   |                                      |                              |             | ~           |
| 1  | A                    | В             | С               | D                              | Е              | F                                                 | G                                    | н                            | 1           | J           |
| 1  | SCHEDULE REFERENCE   | CASE NUMBER   | CONTRACT NUMBER | R CONTRACT ORDER NUMBER        | PRIME CAGE     | PROPERTY LOCATION CAGE OR ZIP CODE                | ALTERNATE SCHEDULE REFERENCE         | DOCUMENT STATUS              | STATUS DATE | CASE STATUS |
| 2  | 06141-97531          | S0512A-005722 | W9124J17D2174   | 0023                           | 06141          | 33701                                             |                                      | Accepted Established To Case | 2022/10/03  | Closed      |
| 3  | 06141-2020           | FU4417-000622 | HQ033720K0420   |                                | 06141          | 91367                                             |                                      | Accepted Established To Case | 2022/07/26  | Established |
| 4  | 06141-05242023       | FU4417-000323 | FA810616D0002   |                                | 06141          | 91367                                             |                                      | Accepted Established To Case | 2023/05/24  | Established |
| 5  | 06141-123            |               | FA810216D0005   |                                | 06141          | 91367                                             |                                      | Submitted                    | 2023/11/22  |             |
| 6  | 06141-20240508141233 | S0512A-001024 | N0001920F0088   |                                | 06141          | 76108                                             |                                      | Accepted Established To Case | 2024/05/08  | Closed      |
| 7  | 06141-202405081500   | S0512A-001124 | N0001920F0088   |                                | 06141          | 76108                                             |                                      | Accepted Established To Case | 2024/05/08  | Closed      |
| 8  | 06141-20240508155120 | S0512A-001224 | S0512A12DE016   |                                | 06141          | 76108                                             |                                      | Accepted Established To Case | 2024/05/08  | Closed      |
| 9  | 06141-202405090930   | S0512A-001424 | S0512A12DE016   |                                | 06141          | 76108                                             |                                      | Accepted Established To Case | 2024/05/09  | Closed      |
| 10 | 06141-W56JJG2        | FU4417-001224 | W56JJG17D2022   |                                | 06141          | 91367                                             |                                      | Accepted Established To Case | 2024/05     |             |
| 11 | 06141-20240508163958 | S0512A-001324 | N0001920F0088   |                                | 06141          | 76108                                             |                                      | Accepted Established To Case | 2024/05 Pag | je 1 of 2   |
| 12 |                      |               |                 |                                |                |                                                   |                                      |                              |             |             |
|    | PIEERepor            | t (+          |                 |                                |                |                                                   |                                      |                              | _           |             |

| ×  | AutoSave Off 🗄 🥠 -       | C <sup>1</sup> ~ ∓ Plant_Clearance_Summan | y_Report_71727_1_20250218_190305_7d7098ad-a954 | 4-4b30-8668-480ca3ff6f43.xlsx - Read | V Search                |                             |                    |                 | ×   |
|----|--------------------------|-------------------------------------------|------------------------------------------------|--------------------------------------|-------------------------|-----------------------------|--------------------|-----------------|-----|
|    | К                        | L                                         | м                                              | N                                    | 0                       | Р                           | Q                  | R               | 1   |
| 1  | DATE OF LAST DISPOSITION | TOTAL NUMBER OF LINE ITEMS                | LINE ITEMS WITHOUT DISPOSITION CODE            | REMAINING ACQUISITION COST           | DAYS TO ACCEPT SCHEDULE | DAYS SINCE CASE ESTABLISHED | DAYS TO CLOSE CASE | PLCO            |     |
| 2  | 2022/10/03               | 1                                         | 0                                              | 100                                  | 0                       | 869                         | 0                  | Gov UserId510   |     |
| 3  | 2022/08/09               | 1                                         | 0                                              | 45                                   | 0                       | 938                         | 8                  | mojgovt1 Talent |     |
| 4  |                          | 1                                         | 1                                              | 530                                  | 0                       | 636                         | 5                  | mojgovt1 Talent |     |
| 5  |                          | 1                                         | 1                                              | 1000000                              |                         |                             |                    |                 |     |
| 6  | 2024/05/08               | 4                                         | 0                                              | 16177                                | 0                       | 286                         | 0                  | Gov UserId510   |     |
| 7  | 2024/05/08               | 4                                         | 0                                              | 16177                                | 0                       | 286                         | 0                  | Gov UserId510   |     |
| 8  | 2024/05/08               | 4                                         | 0                                              | 19266                                | 0                       | 286                         | 0                  | Gov UserId510   |     |
| 9  | 2024/05/09               | 4                                         | 0                                              | 16177                                | 0                       | 285                         | 0                  | Gov UserId510   |     |
| 10 | 2024/05/02               | 1                                         | 0                                              | 1500                                 | 0                       | 292                         | 0                  | nt nt           |     |
| 11 |                          | 1                                         | 1                                              | 334112                               | 0                       | 286                         | Pag                | e 2 of 2        |     |
| 12 |                          |                                           |                                                |                                      |                         |                             |                    |                 |     |
|    | PIEEReport               | +)                                        |                                                |                                      | E 4                     |                             |                    |                 | • • |